## 在线申请须知

本模块暂不支持在线办理,只是简单的一个前期上报材料的编写申请。企业 根据要求填写完后,中心会在后台看到企业的基本信息,在相关资料没有收到后, 会根据后台管理信息第一时间通知办理企业相关负责人。

## 在线报名须知

培训实行会员制,参加培训的人员需先注册,才能继续办理。

1) 点击"在线报名",将会跳转到登录界面,这时需要进行注册。

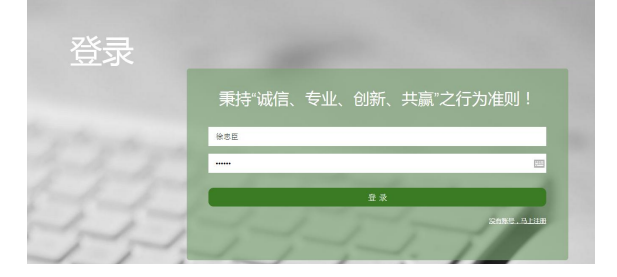

输入姓名、邮箱、密码,点击"注册",注册成功后,输入姓名、密码,
登录。

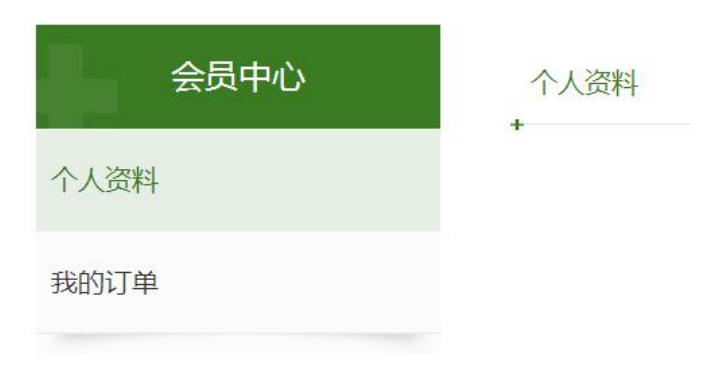

3)点击"个人资料",完善个人基本信息,填写完后,点击"保存修改"。
个人资料填写完成。

4)返回在线服务板块,点击"在线报名",根据提示逐一填写。

| 个人打  | 很名表  |        | 填写信息          | 提交成功  |      | 报名成功 | )— |
|------|------|--------|---------------|-------|------|------|----|
| 报名人数 | (: - | 1 +    | [             |       |      |      |    |
| 姓名   | 性别   | 参加培训期次 | 参加培训科目        | 是否住宿  | 联系电话 | 报道时间 | 备注 |
|      |      | 1 •    | ● 通用知识 ◎ 专业知识 | ◎是● 否 |      |      |    |
| 提交报名 | 返回   | 了解     |               |       |      |      |    |

填写完成后,提交报名。

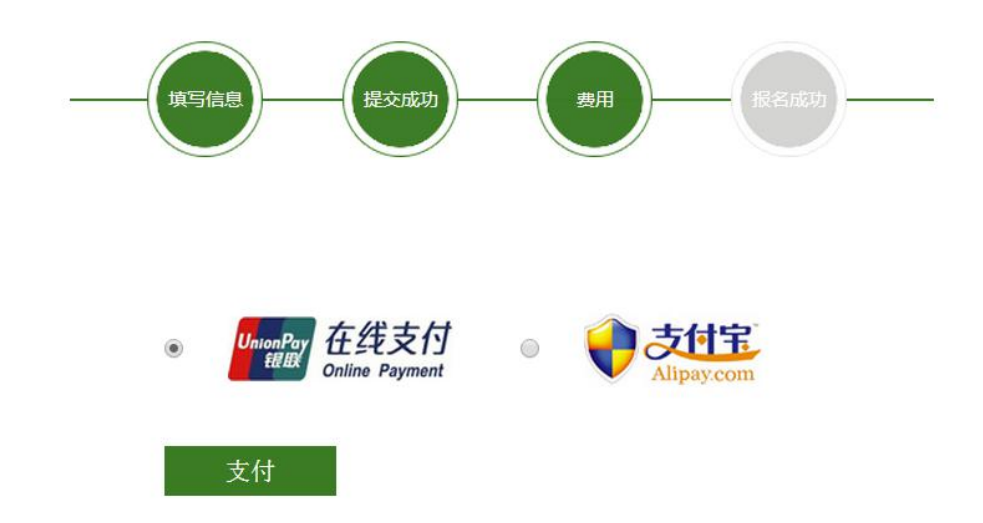

5)选择自己的支付方式。支付完成后,就会生成一个订单,在"我的订单"中就能看 到自己的报名信息。

| 会员中心 | 我的订单 | 当      | 当前位置: 首页   会员中心   <b>我的订单</b> |          |
|------|------|--------|-------------------------------|----------|
| 个人资料 | -    |        |                               |          |
| 我的订单 | 编号   | 参加培训科目 | 报名日期                          | 支付状态     |
|      | A1   | 通用知识   | 2017-03-26 21:16:38           | 待支付 💳 移除 |

报名完成。